## راهنمای تصویری نصب VPN بر روی تلفن همراه اندروید:

جهت استفاده از پایگاه های اطلاعات علمی همکار محترم برای استفاده از پایگاه های اطلاعات علمی در صفحه اصلی سایت دانشگاه نیاز مبرم به نصب VPN دارید:

۱.در قسمت تنظیمات گوشی مطابق شکل Wi-Fi تلفن همراه خود را روشن می نمائیم.

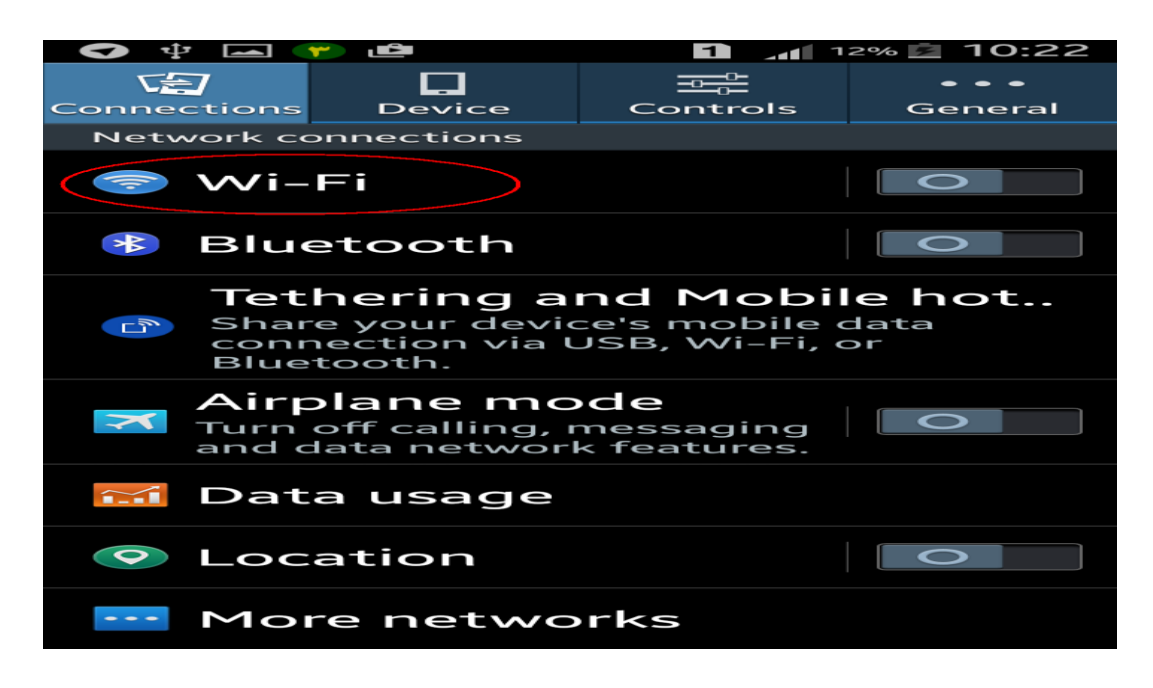

۲. وقتی Wi-Fi روشن است به اسکن (جست و جوی ) شبکه ها میپردازد که شبکه Tahghighat۱ را مشاهده می نمائید که در نتایج اسکن نمایان می شود.

| 💎 🌵 🛌 🥐 🖻                                                     | 1 🔐 10% 🖻 10:10                   |  |  |  |
|---------------------------------------------------------------|-----------------------------------|--|--|--|
| < 🀼 Wi-Fi                                                     |                                   |  |  |  |
| Smart network<br>This feature has beer<br>because mobile data | switch<br>n turned off<br>is off. |  |  |  |
| Wi-Fi networks                                                |                                   |  |  |  |
| Tahghighat1                                                   |                                   |  |  |  |
| <b>*Refah Bank*</b><br>Not in range                           |                                   |  |  |  |
| 2.1-ParsMusic                                                 |                                   |  |  |  |
| babak 1<br>Not in range                                       |                                   |  |  |  |
| Beyhaghi-Free Internet 2<br>Not in range                      |                                   |  |  |  |
| Cafe Cinema Fr                                                | ree                               |  |  |  |
| Scan                                                          | Wi-Fi Direct                      |  |  |  |

۳. برای فعال سازی Tahghighat۱ ، Wi-Fi را باز کرده و گذرواژه(پسورد) ویژه شبکه های Wi-Fi دانشگاه علوم پزشکی همدان را که abcd۲۴۶۸ می باشد را مطابق شکل در محل پسورد وارد نموده و دکمه Connect را میزنیم.

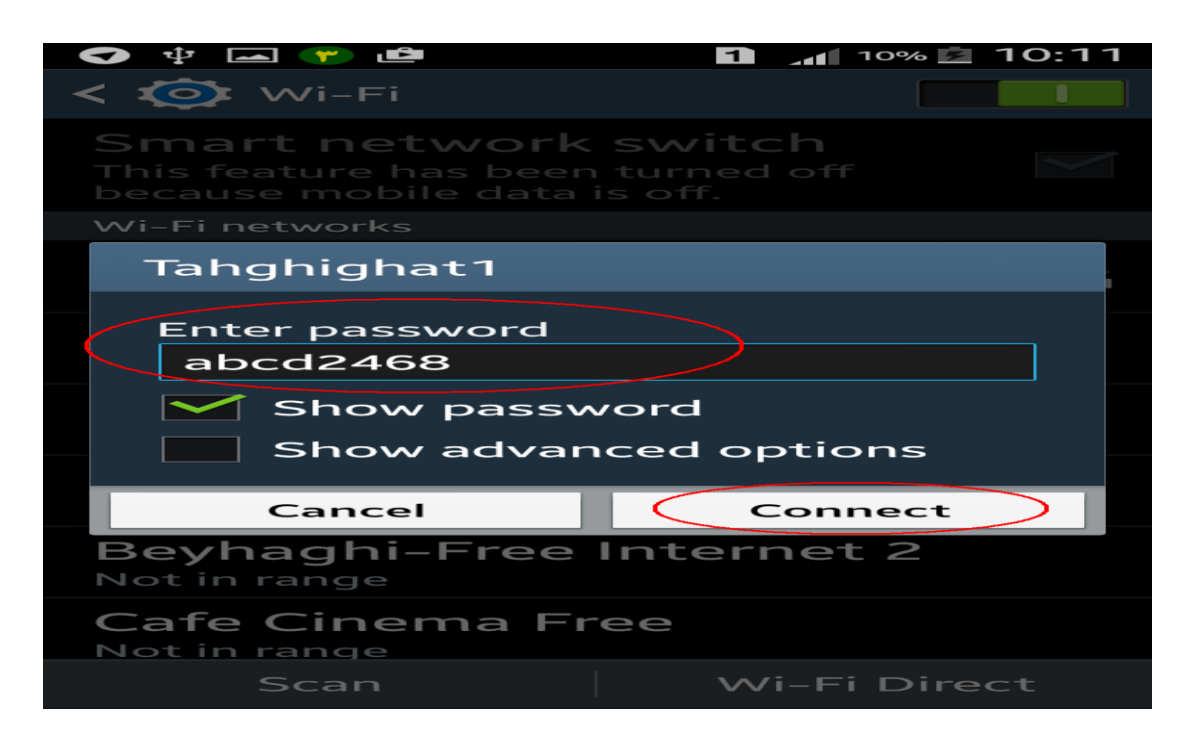

۴. همان طور که مطابق شکل مشاهده می فرمائید شبکه Wi-Fi، ۱، ۲ahghighat۱ فعال شده است.

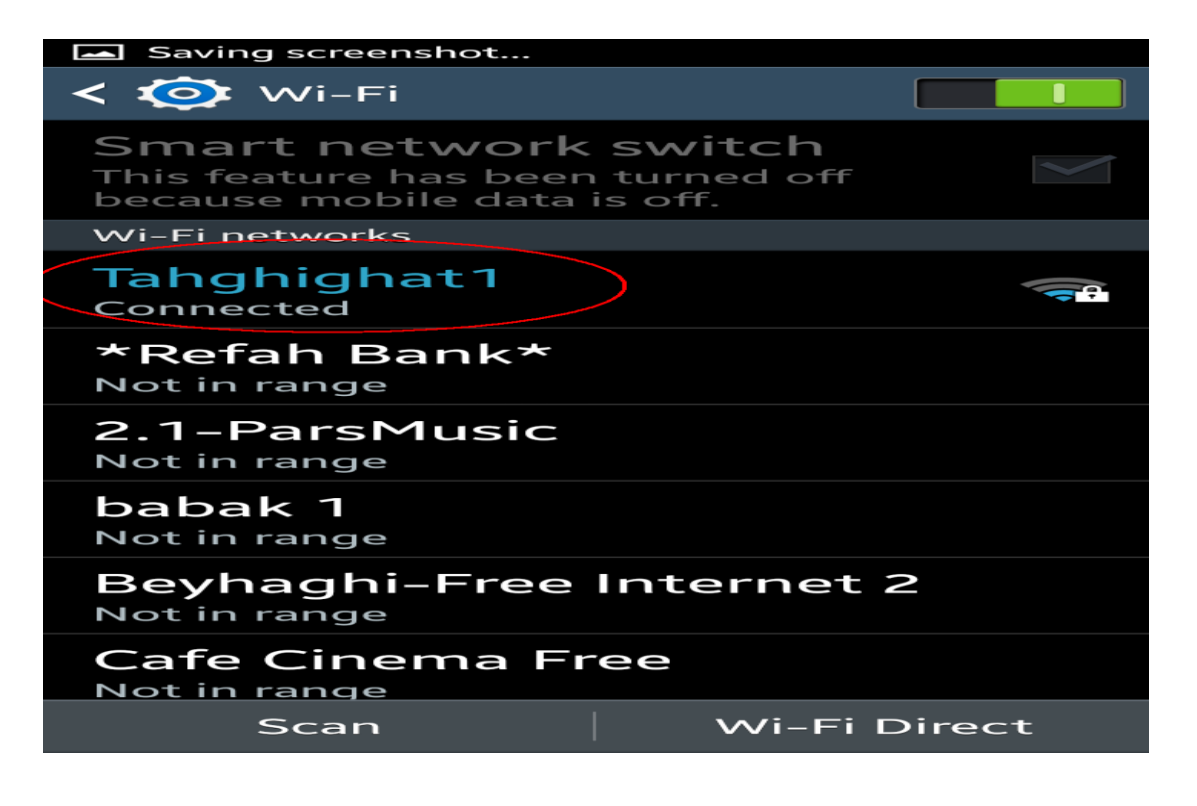

۵. هنگامی که Wi-Fi خود را فعال کرده ایم گزینه More Networks را میزنیم.

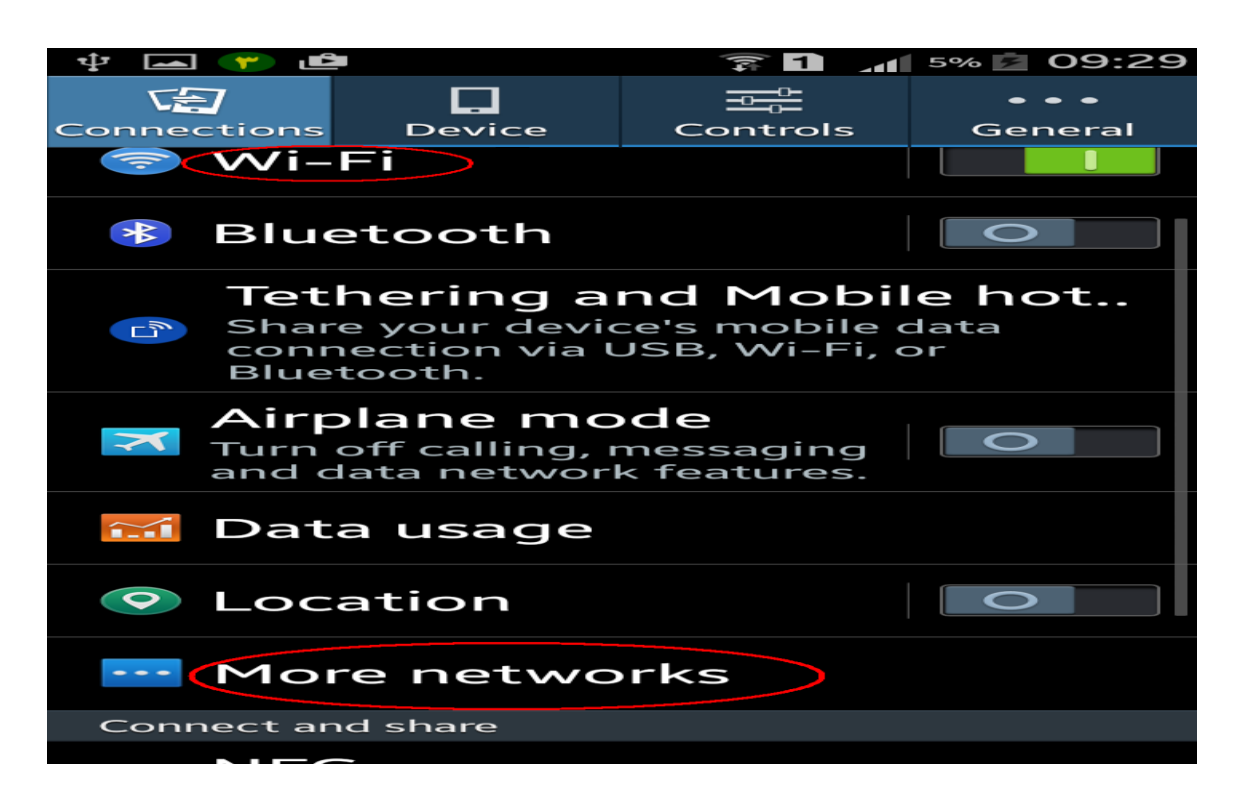

۶. در قسمت More networks بر روی VPN کلیک می نمائیم.

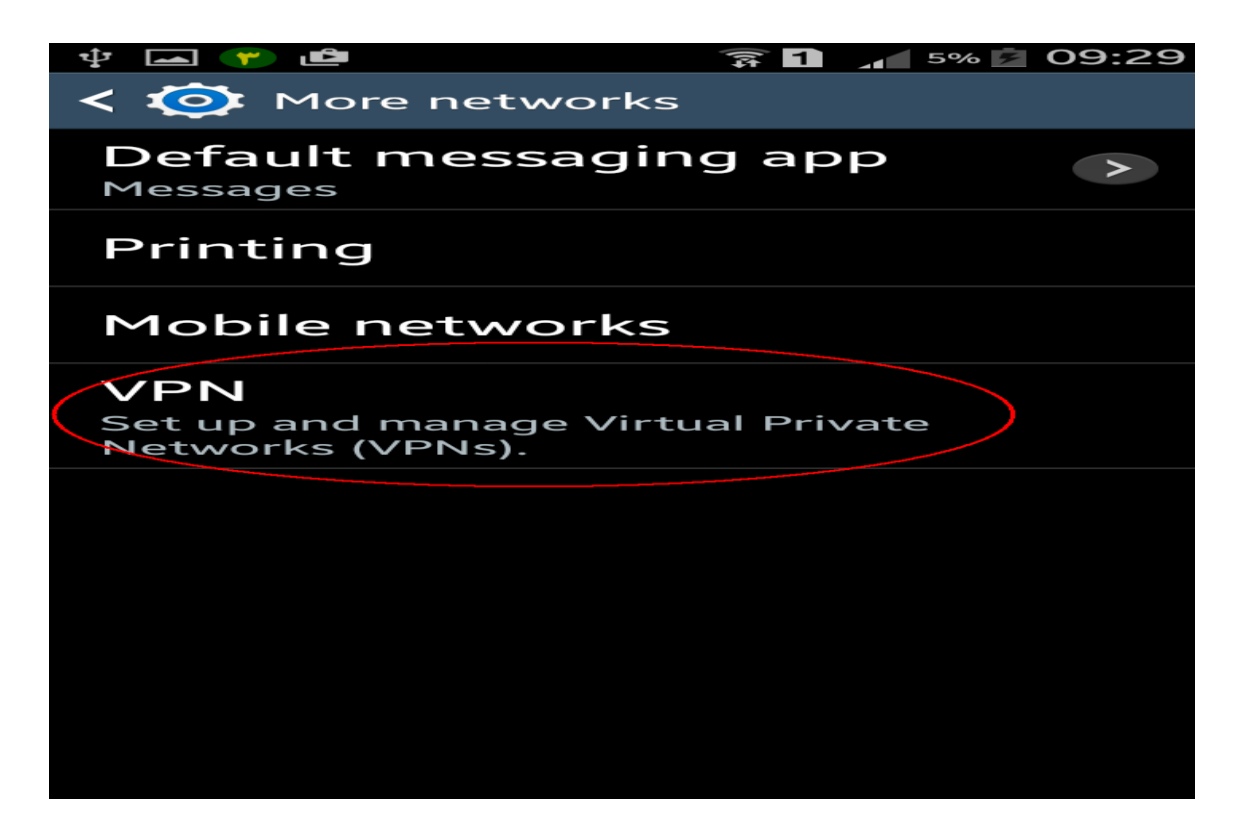

۷. مطابق شکل یک VPN برای تلفن همراه خود ایجاد می کنیم.

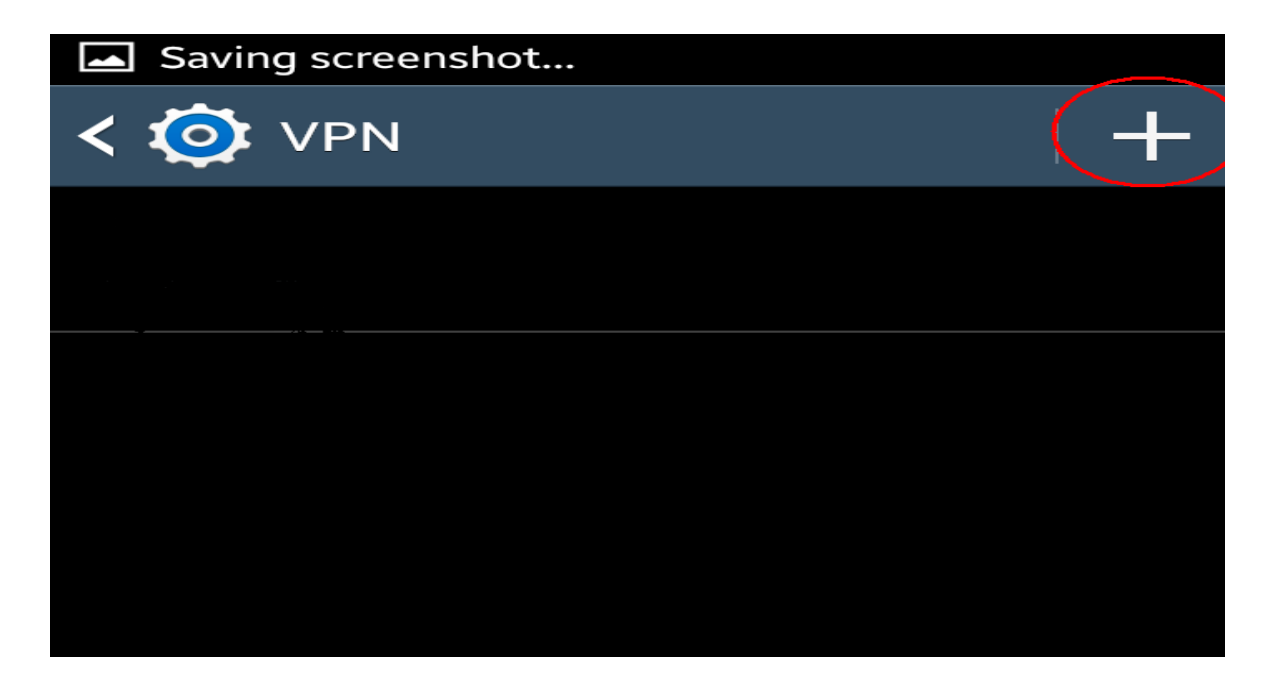

۸. در این مرحله:

یک نام برای VPN خود انتخاب کرده و برای قسمت <mark>۱۹۲.۱۶۸.۵.۲۵۴ server address:</mark> را تایپ میکنیم. نکته: تیک (ppp encryption(MPPE را حتماً باید برداریم. و درنهایت دکمه Save را میزنیم.

| P 🚣 🛥 🥐 🖻                      | 富 1 | <b>5%</b> | 09:2       |  |
|--------------------------------|-----|-----------|------------|--|
| K 🧔 VPN                        |     |           |            |  |
| U                              |     |           |            |  |
| Add VPN                        |     |           |            |  |
| Name                           |     |           |            |  |
|                                |     |           |            |  |
| Туре                           |     |           |            |  |
| РРТР                           |     |           |            |  |
| Server address                 |     |           |            |  |
| 192.168.5.254                  |     |           |            |  |
| منف تیک (PPP encryption (MPPE) |     |           |            |  |
| Show advanced options          |     |           |            |  |
|                                |     |           |            |  |
| Cancel                         |     | Save      | $\searrow$ |  |
| Cancel                         |     | Save      |            |  |

۹. همان طور که ملاحظه می فرمائید VPN با نام انتخابی که وارد کرده ایم ایجاد شده است.

| Saving screen | shot |  |
|---------------|------|--|
| < 🐼 VPN       |      |  |
| U<br>PPTP VPN | >    |  |
|               |      |  |
|               |      |  |
|               |      |  |
|               |      |  |
|               |      |  |
|               |      |  |

۱۰. در این مرحله نام کاربری و پسورد خود را وارد کرده و دکمه Connect را میزنیم.

| ÷ 🖛 🕐 🖻      | 🗊 <b>1</b> 📶 8% 🗖 09:50 |
|--------------|-------------------------|
| < 🏟 VPN      | ⊢ <b></b> +             |
| U            |                         |
| PPTP VPN     |                         |
| Connect to U |                         |
| Username     |                         |
|              |                         |
| Password     |                         |
|              |                         |
| Sa accoun    | it information          |
| Cancel       | Connect                 |
|              |                         |
|              |                         |
|              |                         |
|              |                         |

۱۱. همان طور که مشاهده می نمائید VPN در حالت Connect است و آیکن کلید در بالای صفحه موبایل حاکی از برقراری شکبه VPN می باشد.

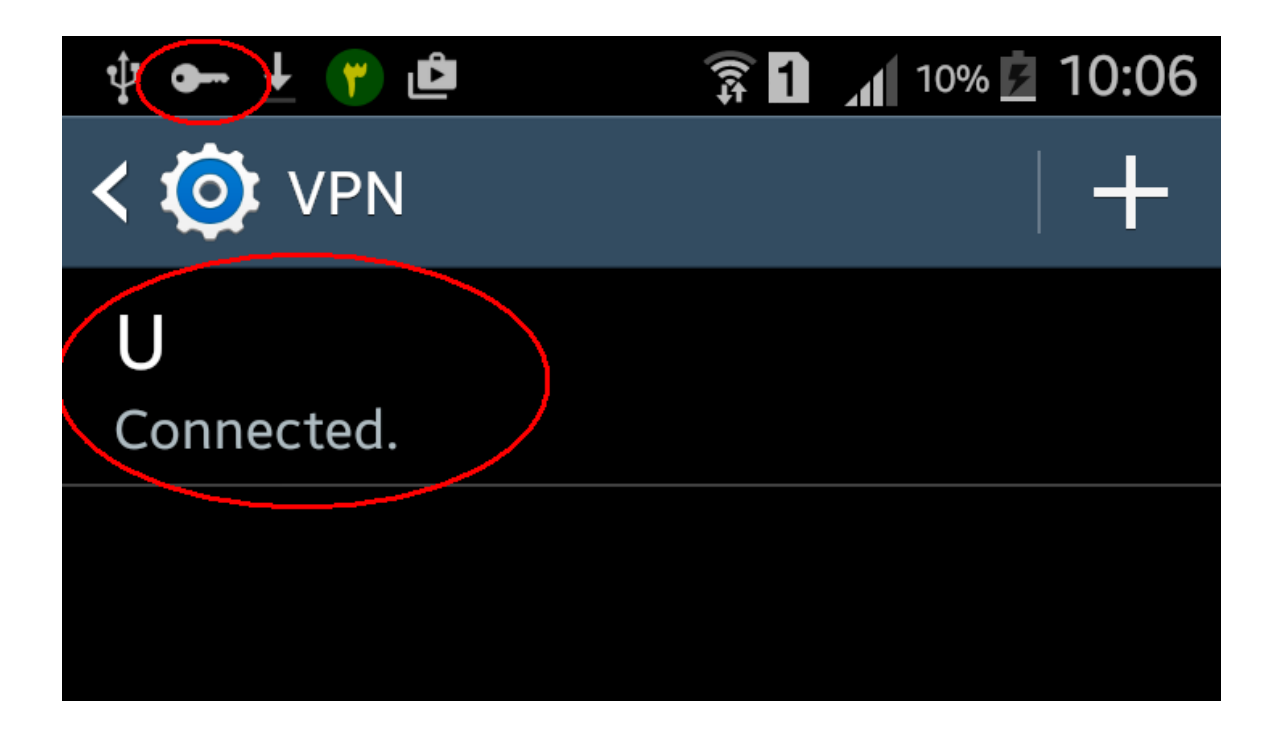